Lely Center Herrup

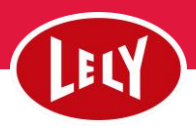

## Oprettelse af kælvning i Horizon

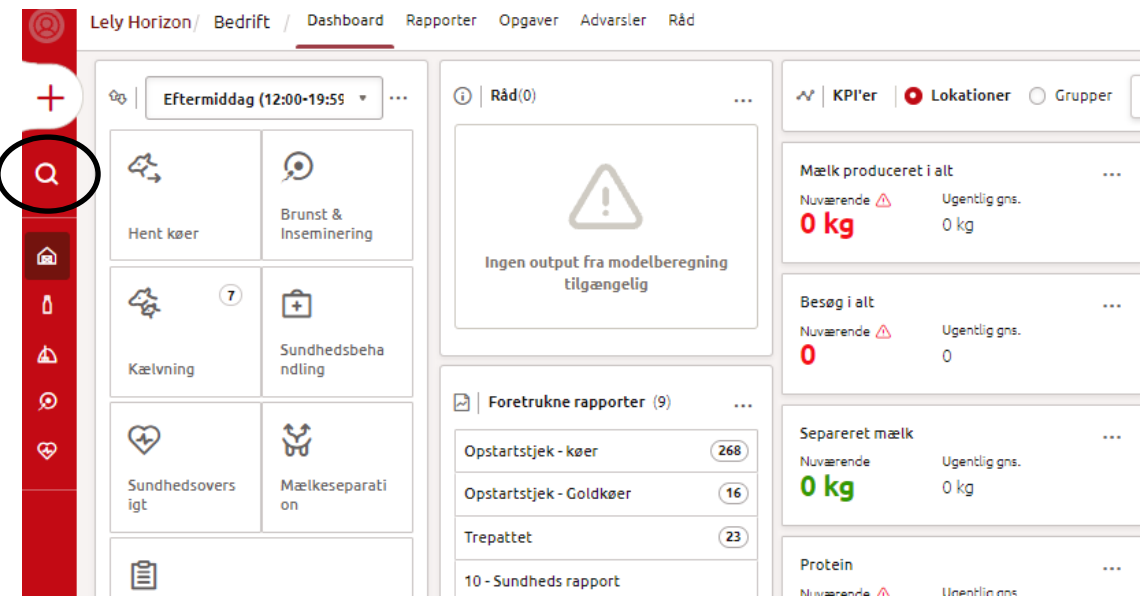

## Søg på kvien/ koen der har kælvet.

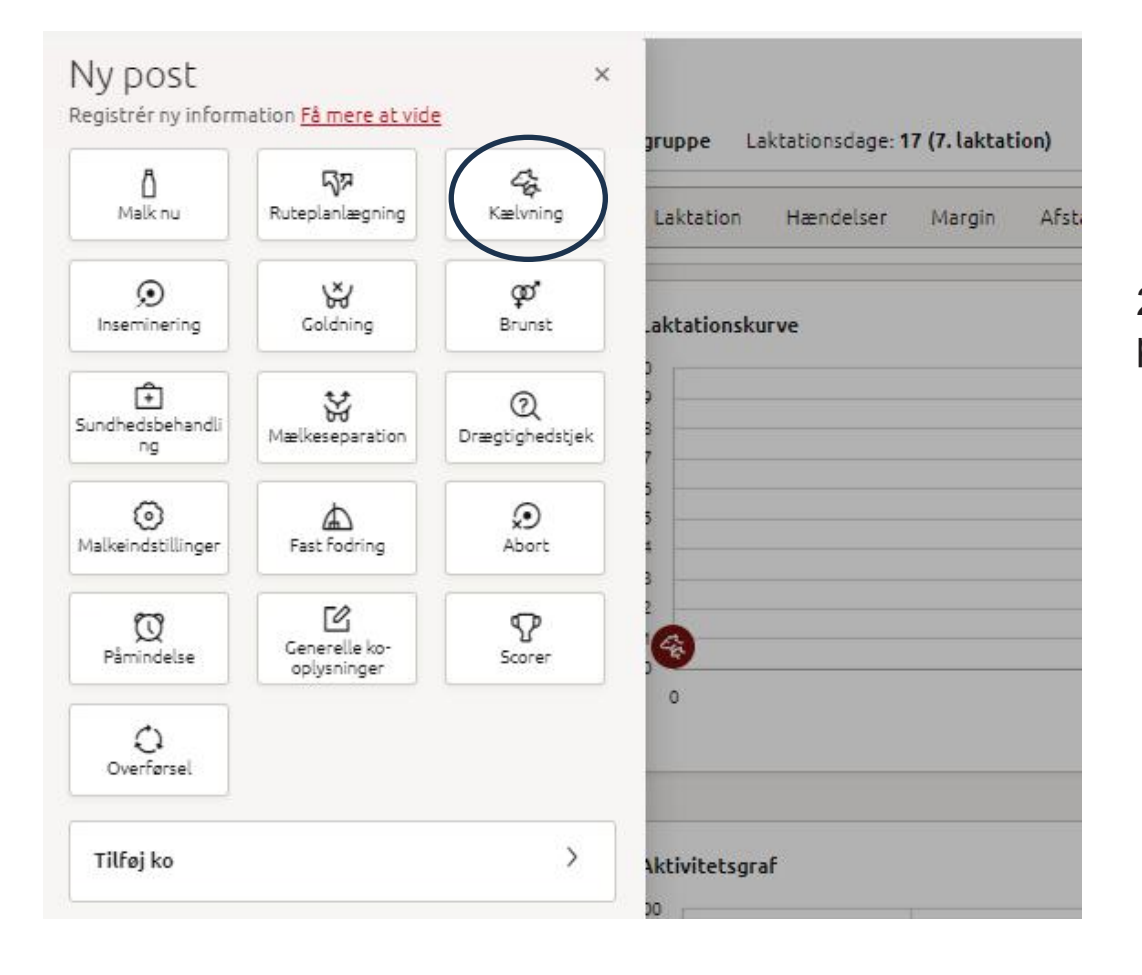

2. Tryk plus og tryk på "Kælvning".

Vend —

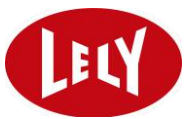

| Kælvning 3596                             | i,                                                                  | ×              |
|-------------------------------------------|---------------------------------------------------------------------|----------------|
| Laktationsdage<br>Golddage                | 17 dage (7.) Tilbageholdelsestid pga. media<br>• Forventet kælvning | cin -          |
| Registrering                              |                                                                     |                |
| Kælvningsdato<br>04-03-2025               | Respondernummer 3596                                                |                |
| Lokation<br>Farm                          | Gruppe<br>Automatisk * Destination for<br>M4Use                     | mælk 🔻         |
| Tilbageholdelsesdato rámælk<br>08-03-2025 | Tilbageholdelsestid råmælk<br>13:22   Patter VF VF HF HB            | VB             |
| Kælvningsnemhed<br>Ikke indtastet         | Indtast bemærkninger her                                            |                |
| Kalv 1<br>Dødfødt                         | Behold kalv<br>O Ja O Nej O Kvie O T                                | yr             |
| Dyrenummer<br>1234                        | Livsnummer<br>DK 1234501234                                         |                |
| Vægt                                      | Hårfarve<br>ukendt • Gruppe<br>Automatisk                           | •              |
| Kælvningsresultat<br>Normal               | •                                                                   | Slet kalv      |
|                                           |                                                                     |                |
|                                           | + Tilføj kalv                                                       |                |
|                                           | Annuller An                                                         | vend ændringer |

3.

Tast oplysninger ind som passer med DMS. Dvs. kælvningsdato, evt. hvornår separation af råmælk skal slutte (hvis kælvningen ligger før datoen idag) og køn på kalven.

Tast kalvens dyrenr. til venstre og livsnummer i midten - livsnummer er landmandens CHR nr. ofte efterfulgt af et "0" og kalvens nr. **Der skal være 10 cifre i alt.** Se eksempel til venstre.

| idage                                                                          |   | <ul> <li>17 dage (7.) Tilbageholdelsestid pga. medicin</li> <li>Forventet kælvning</li> </ul>                         |   |
|--------------------------------------------------------------------------------|---|----------------------------------------------------------------------------------------------------|---|
| gistrering                                                                     |   |                                                                                                    |   |
| ælvningsdato<br>04-03-2025                                                     | ä | Respondernummer 3596                                                                                                  |   |
| okation<br>Farm                                                                | • | Gruppe<br>Automatisk • Destination for mælk<br>M4Use                                                                  |   |
| rilbageholdelsesdato råmælk<br>08-03-2025                                      | ä | Tilbageholdelsestid råmælk<br>13:22  VF VH FV VI                                                                      | в |
| Gælvningsnemhed<br>Ikke indtastet                                              | * | Indtast bemærkninger her                                                                                              |   |
| Kalv 1                                                                         |   |                                                                                                    |   |
| Kalv 1<br>Dødfødt                                                              |   | Behold kalv Køn<br>Ja Nej Kvie Tyr<br>Livsnummer Navn                                                                 |   |
| Kalv 1<br>Dødfødt<br>Dyrenummer<br>1234                                        |   | Behold kalv Køn<br>Ja Nej Kvie Tyr<br>Livsnummer<br>DK 1234501234                                                     |   |
| Kalv 1<br>Dødfødt<br>Dyrenummer<br>1234<br>Vægt                                |   | Behold kalv Køn<br>Ja Nej Kvie Tyr<br>Livsnummer<br>DK 1234501234<br>Hårfarve<br>ukendt V Køn<br>Cruppe<br>Automatisk | • |
| Kalv 1<br>Dødfødt<br>Dyrenummer<br>1234<br>Vægt<br>Kælvningsresultat<br>Normal |   | Behold kalv Køn<br>Ja Nej Kvie Tyr<br>Livsnummer<br>DK 1234501234<br>Hårfarve<br>ukendt *<br>Gruppe<br>Automatisk     | • |
| Kalv 1<br>Dødfødt<br>Dyrenummer<br>1234<br>Vægt<br>Kælvningsresultat<br>Normal | • | Behold kalv Køn<br>Ja Nej Kvie Tyr<br>Livsnummer<br>DK 1234501234<br>Hårfarve<br>ukendt • Gruppe<br>Automatisk        | • |

4.Når oplysninger er tastet, tryk "Anvend ændringer" - nu kan koen malkes.